# 東根市職員採用試験

# インターネット申込手続ガイド

手続きの流れ(概要)

- (1) 受験申込
- (2)申込受理
- (3) 受験票のダウンロード

手続きの流れ(詳細)

(1) 受験申込

| <b>シップページ</b><br>東根市<br>トップページ<br>東根市                                                                                                    | の紹介<br>暮らしのガイド | ENHANCED<br>・ 行I<br>子育て・教育 事業                                                                                                    | BY Google<br>政情報<br><sup>業者の方へ</sup>        | Q<br>● 観光情報<br>市政・まちづくり                                     |
|----------------------------------------------------------------------------------------------------|----------------|----------------------------------------------------------------------------------------------------|---------------------------------------------|-------------------------------------------------------------|
| CALCSBERECS<br>MAYOR: SROOM         ・健康カレンダー         ・申請書着式等ダウンロード         ・東根市の摂風         ・東根市の行政情報         ・東根市の行政情報         ・取扱行の行政情報         CMC FERTCENTON         CMC FERTCENTON         ・市政に関するご意見・ご提案・お問い合わせ<br>・お問い合わせ<br>・お問い合わせ<br><br>・お問い合わせ<br><br><br><br><br><br><br><br><br><br><br><br><br><br><br><br><br><br><br><br><br><br><br><br><br><br><br><br><br><br> |                | <ul> <li>・ 人生のできこと からます</li> <li>・ 用起の行事<br/>用載はありません</li> <li>・ 明日の行事<br/>用載はありません</li> <li>・ 明後日の行事<br/>用載はありません</li> <li>・ 見たいの行き</li> <li>・ 用をつ行う</li> <li>・ 用をつ行う</li> <li>・ 子育て支援情報</li> <li>・ 子育て支援情報</li> <li>・ 予育て支援情報</li> <li>・ 「こころの体温計すこ ・</li> </ul> | 広告欄<br>・・・・・・・・・・・・・・・・・・・・・・・・・・・・・・・・・・・・ | ・広告掲載について<br>amagăta Airport<br>のまがた<br>の日本<br>あののR<br>み取って |
| び東根市<br>〒999-3795 山形県東根市中央 1-<br>電話:0237-42-1111(代表)                                                                                                    | 1-1            |                                                                                                    |                                             |                                                             |

東根市のホームページにアクセスし、ページ下部にある「やまがた e 申請」をクリック

#### 「電子申請」をクリック

| Language   音声読み上げ   文字サイズ・色合い変更   ふりがない                                                                               | 事業者           Q. Comple カスタム検索 株式                                                                              |
|----------------------------------------------------------------------------------------------------|----------------------------------------------------------------------------------------------------|
| 防災・安全 〉 くらし・環境 〉 健康・福祉・子育て 〉 教育・文化 〉 産業・                                                                              | ・しごと → 県政情報 →                                                                                                  |
| <u>ホーム &gt; 県政債報 &gt; オンライン県庁 &gt; 県への申請・届出</u> > やまがたe申請(電子申請・施設予約サービス)ボータルサイト                                       | the second second second second second second second second second second second second second second second s |
|                                                                                                    | 1 <b>77⊂) Quartas</b> 更新日:2021年6月4日                                                                            |
| やまがたe申請(電子申請・施設予約サービス)ポータ                                                                                             | 県への申請・届出 一                                                                                                    |
| ルサイト                                                                                                    | <ul> <li>分野別</li> </ul>                                                                                        |
| やまがたe申請は、インターネットに接続できるパソコン等を使って、いつでもどこからでも山形県と県内の市町村に申請・届<br>地を小社は時の及びができるサービッフォー・パンマントフォーンかに利用できます。(体現及やサービッドは東部日本Ac |                                                                                                    |
|                                                                                                    | ● キーワードから探す                                                                                                    |
| 電子中請 资产 施設予約                                                                                                    | Q Google カスタム検索 校索<br>● 検索の方法                                                                                  |
| は研究に1月970日1994-00<br>・ ・・・・・・・・・・・・・・・・・・・・・・・・・・・・・・                                                                 | <ul> <li>目的から探す</li> </ul>                                                                                     |
| 携帯電話(フィーチャーフォン)の方(施設予約サービスのみ)(外部サイトへリンク)_                                                                             | m "s                                                                                                    |

#### 「東根市」をクリック

| 中山町    | 長井市 | 南陽市 | 西川町 |
|--------|-----|-----|-----|
| は行     |     |     |     |
| 東根市    | 舟形町 |     |     |
| ま<br>行 |     |     |     |
| 真室川町   | 三川町 | 村山市 | 最上町 |
| や行     |     |     |     |
| 山形県    | 山形市 | 山辺町 | 遊佐町 |
| 米沢市    |     |     |     |

## 手続き一覧から「令和4年度 東根市職員採用試験受験申込」をクリック

|                   | 手続き            | 申込          |           |
|-------------------|----------------|-------------|-----------|
| <b>Q</b> 手続き選択をする | メールアドレスの確認     | ● 内容を入力する   | 🔷 申し込みをする |
| 検索項目を入力           | (選択)して、手続きを検索し | てください。      |           |
| 手続き名              |                |             |           |
| 利用者選択             | 個人が利用できる手続き    | 法人が利用できる手続き |           |
|                   | 校り込みで          | 検索する >      |           |
|                   | 五十番で           | 梁寸 >)       |           |
| 手続き一覧             |                |             |           |

# 「利用者登録せずに申し込む方はこちら」をクリック

※既に利用者登録がお済みの方は、利用者 ID とパスワードを入力してログインください

| 手続き名       令和 年度 東根市職員採用試驗受験申込         受付時期       2021年6月25日8時30分 ~ 2021年8月5日17時15分         利用者登録せずに申し込む方はこちら >       利用者登録される方はこ |        |                                   |
|----------------------------------------------------------------------------------------------------|--------|-----------------------------------|
| 受付時期         2021年6月25日8時30分 ~ 2021年6月5日17時15分           利用者登録せずに申し込む方はこちら >         利用者登録される方はこ                                  | 手続き名   | 令和 年度 東根市職員採用試験受験申込               |
| 利用者登録せずに申し込む方はこちら> 利用者登録される方はこ                                                                                                    | 受付時期   | 2021年6月25日8時30分 ~ 2021年8月5日17時15分 |
|                                                                                                    |        | 利用者登録せずに申し込む方はこちら > 利用者登録される方はこちら |
| 既に利用者登録がお済みの方                                                                                                    | 既に利用者登 | 象がお済みの方                           |

#### 「手続き説明」の内容を確認

| 手続き説明 |                                                                                                    | ·<br>·<br>·<br>·<br>·<br>·<br>·<br>·<br>·<br>·<br>·<br>·<br>· |
|-------|----------------------------------------------------------------------------------------------------|---------------------------------------------------------------|
|       | この手続きは連絡が取れるメールアドレスの入力が必要です。<br>下記の内容を必ずお読みください。                                                     | 文字せた変更                                                        |
| 手続き名  | 令和 年度 東根市職員採用試験受験申込                                                                                  |                                                               |
| 說明    | ■手続の概要<br>東根市職員採用試験受験申込をインターネットで行うことができます。申込の際は、必ず東根市の<br>ホームページに掲載されている案内・注意事項を確認し、手順に従って手続きしてください。 | F/                                                            |
|       | ■申込の流れ                                                                                               |                                                               |

### 利用規約を確認し、「同意する」をクリック

| ○○電子自治体共同運営システム(電子申請サービス)利用規約 1 目的 この規約は、○○電子自治体共同運営システム(電子申請サービス)(以下「本システム」といいます。)を利用して○○県及び○○県内の市町村(以下「福坂団体」といいます。)に対し、インターネットを通じて申請・届出及び講座・イベント申込みを行う場合の手続きについて必要な事項を定めるものです。                        | -<br>-<br>-<br>-<br>-<br>-<br>-<br>-<br>-<br>-<br>-<br>-<br>-<br>- |
|----------------------------------------------------------------------------------------------------|--------------------------------------------------------------------|
| 1 目的<br>この規約は、○○電子自治体共同運営システム(電子申請サービス)(以下「本システム」といいます。)を利用して○○県及び○○県内の<br>市町村(以下「塩坂回体」といいます。)に対し、インターネットを通じて申請・届出及び環座・イベント申込みを行う場合の手続きについて<br>必要な事項を定めるものです。                                           | ・<br>最作時間を<br>延長する                                                 |
| この規約は、○○電子自治体共同運営システム(電子申請サービス)(以下「本システム」といいます。)を利用して○○県及び○○県内の<br>市町村(以下「構成団体」といいます。)に対し、インターネットを通じて申請・届出及び講座・イベント申込みを行う場合の手続きについて<br>必要な事項を定めるものです。                                                   | 延長する                                                               |
|                                                                                                    | <ul> <li>配色を</li> <li>変更する</li> </ul>                              |
| 2 利用規約の同意                                                                                                    | Δ۸                                                                 |
| 本システムを利用して申請・局出等手続を行うためには、この規約に同意していただくことが必要です。このことを前提に、構成団体は本シ<br>ステムのサービスを提供します。本システムをご利用された方は、この規約に同意されたものとみなします。何らかの理由によりこの規約に同<br>賞なスことができたい場合は、本システムをご利用いただくことができません。たお、問題のみについても、この規約に同意されたものとみた | マイト<br>文字サイズ<br>全変更する                                              |
| 「同意する」ボタンをクリックすることにより、この説明に同意いただけたものとみなします。                                                                                                    | ?                                                                  |
| 登録した情報は当サービス内でのみ利用するものであり、他への転用・開示は一切行いません。                                                                                                    | ヘルプ                                                                |
| 上記をご理解いただけましたら、同意して進んでください。                                                                                                    | <b>P</b>                                                           |
| 受付時期は 2021年6月25日8時30分 ~ 2021年8月5日17時15分 です。                                                                                                    | FAQ                                                                |
| 「申込む」ボタンを押す時、上記の時間をすぎていると申込ができません。                                                                                                    | <u>∧ ±</u> ∧                                                       |
| (< 一覧へ戻る ) 同意する >)                                                                                                    | V FA                                                               |

#### メールアドレスを入力し、「完了する」をクリック

| 連絡<br>入力<br>URI<br>また      | とれるメールアドレスを入力し<br>完了いたしましたら、アドレス<br>アクセスし、残りの情報を入力<br>迷惑メール対策等を行っている        | てください。<br>に申込画面のURLを記載し<br>pして登録を完了させてくだ<br>場合には、「test-city-hig | たメールを送信します。<br>さい。<br>gashine-yamagata@ | s-kantan.com] からの           | シール受信が可能な設定に変更                     | レ<br>し |
|----------------------------|-----------------------------------------------------------------------------|-----------------------------------------------------------------|-----------------------------------------|-----------------------------|------------------------------------|--------|
| てく<br>上記<br>なお<br>最後<br>信が | さい。<br>対策を行っても、申込画面のU<br>送信元のメールアドレスに返信<br>、携帯電話のメールでは、初期<br>能な設定に変更してください。 | RLを記載したメールが返信<br>しても問い合わせには対応<br>設定でURLリンク付きメー                  | されて来ない場合には、<br>できません。<br>ルを拒否する設定をされ    | 別のメールアドレスを使<br>れている場合がございます | 使用して申込を行ってください。<br>「ので、その場合も同様にメール | 受      |
| 連                          | 先メールアドレスを                                                                   | 入力してください                                                        | 1 必須                                    |                             |                                    |        |
| 連續                         | 先メールアドレス(                                                                   | (確認用)を入力し                                                       | ,てください 🛃                                | <b>送須</b>                   |                                    |        |
|                            |                                                                             |                                                                 |                                         |                             |                                    |        |

※メール送信完了の画面になりましたら、一度画面を閉じてください。

「一覧へ戻る」ボタンは押す必要はありません。

| メールを送信しました。                               |  |
|-------------------------------------------|--|
| 受信したメールに記載されているURLにアクセスして、残りの情報を入力してください。 |  |
| 申込画面に進めるのはメールを送信してから24時間以内です。             |  |
| この時間を過きた場合はメールアドレスの人力からやり直してくたさい。         |  |

登録したメールアドレスに送信されたメールを確認し、メール本文に記載されている URL にアクセス

東根市電子申請サービス
手続き名:
 令和:年度 東根市職員採用試験受験申込
の申込画面へのURLをお届けします。

 ^パソコン、スマートフォンはこちらから
 <u>http://s-kantan.bizplat.asp.lgwan.jp</u>
 <u>ndMailForm.templateSeq=1165&num=0&t=1624598985714&user=shomu%40city.higashine.lg.jp&id=45555481db8e003883c94cef8a7440d
 <u>Z</u>

 上記のURLにアクセスして申込を行ってください。
</u>

#### 項目に沿って必要事項を入力

| 申込                            |                 |
|-------------------------------|-----------------|
| 選択中の手続き名: 令和 年度 東根市職員採用試験受験申込 | 間合せ先 <b>+開く</b> |
| <試験種類>                        | × ž             |
| 試験区分(必須)                      |                 |
| 選択してください 🗸                    |                 |

すべての項目の入力完了後、「確認へ進む」をクリック

※不備がある場合は次の画面に進めません。その場合は画面に従い修正してください。

| 確認へ進む                                                                                                    |                             |
|----------------------------------------------------------------------------------------------------|-----------------------------|
| 入力中のデータを一時保存・読み込み                                                                                                    | A                           |
| 【申込データ─時保存、再読込み時の注意事項】<br>・旅付ファイルは一時保存されません。再読込み後は、必要に応じて、ファイルを添付し直してください。<br>・パンコンに一時保存した申込データはパンコンで閲覧・加筆・修正することはできません。<br>・システムに読込び場合は一時保存した手続きの画面でしか読込めませんので、ご注意ください | 文 <del>字サ</del> イズ<br>を変更する |
| 「入力中のデータを保存する」では申込みの手続きが完了しておりませんのでご注意ください。                                                                                                    | マルプ                         |
| ※入力中の申込データをパソコンに一時保存します。 ※一時保存した申込データを再度読み込みます。                                                                                                    | R                           |
| ▲ 入力中のデータを保存する ▲ 保存データの読み込み                                                                                                    | FAQ                         |
|                                                                                                    |                             |

### 申込内容を確認し、誤りがなければ「申込む」をクリック

| 上級行政<br><b>i要件&gt;</b>                           |            |          |
|--------------------------------------------------|------------|----------|
| ·要件>                                             | 上級行政       | 試験区分     |
|                                                  | <b>#</b> > | <住所要件>   |
|                                                  |            |          |
| 者情報>                                             | 青報>        | <申込者情報>  |
| 東根 太郎                                            | 東根 太郎      | 氏名       |
| ואל (דאר אין אין אין אין אין אין אין אין אין אין | ) ヒガシネ タロウ | 氏名(フリガナ) |
| 男性                                               | 男性         | 性別       |
|                                                  | 平成12年4月1日  | 生年月日     |

※申込内容の照会や受験票をダウンロードする際に必要な「整理番号」と「パスワード」が 発行されますので、控えたうえで大切に保管してください。

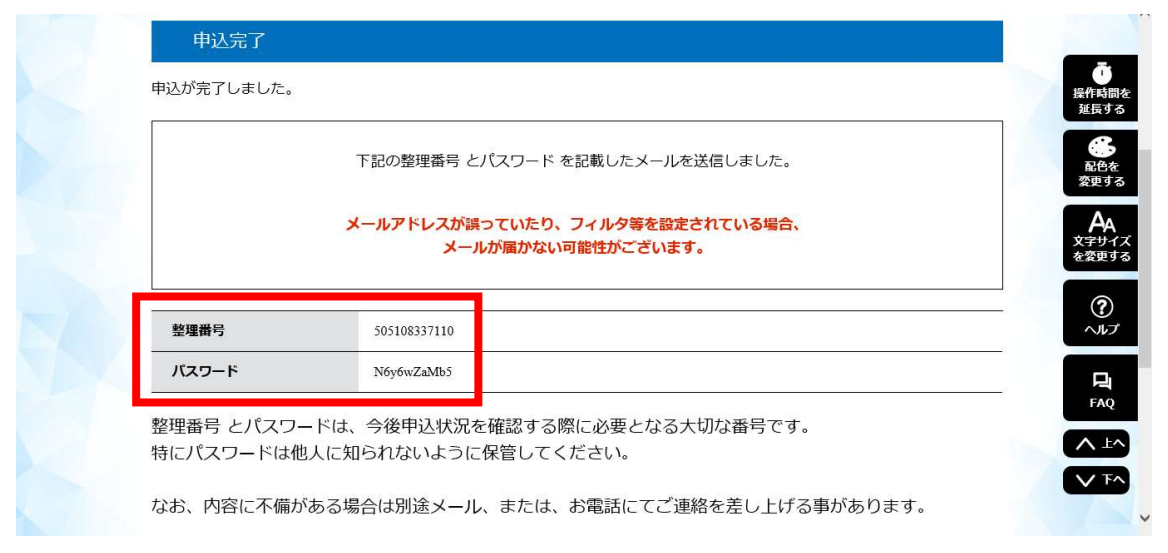

申込完了メールが受信されていることを確認

※正常に申込みが完了すると、登録したメールアドレスに申込完了メールが送信されます。

東根市電子申請サービス 整理番号:505108337110 パスワード:N&y&wZaMb5 氏名:東根 太郎 令和 年度東根市職員採用試験受験の申込が完了しました。

(2) 申込受理

東根市庶務課職員係にて申込内容を確認後、不備がなければ申込を受理します。 申込を受理した後に、登録したメールアドレスに受付完了メールを送信します。

東根市電子申請サービス

手続き名:

令和二年度東根市職員採用試験受験申込

整理番号:505108337110

令和「年度東根市職員採用試験受験の受付が完了しました。

東根市電子申請サービスに、整理番号とパスワードを入力してログインし、受付内容を確認して ください。

受験票については 8月 日()以降に東根市電子申請サービスを通してダウンロードしてく ださい。

#### (3) 受験票のダウンロード

受験票のアップロードが完了したら、登録したメールアドレスに受験票アップロード完了 メールを送信します。下記手順に沿ってダウンロードしてください。

申込と同様に「やまがた e 申請」にアクセスし、「申込内容照会」をクリック

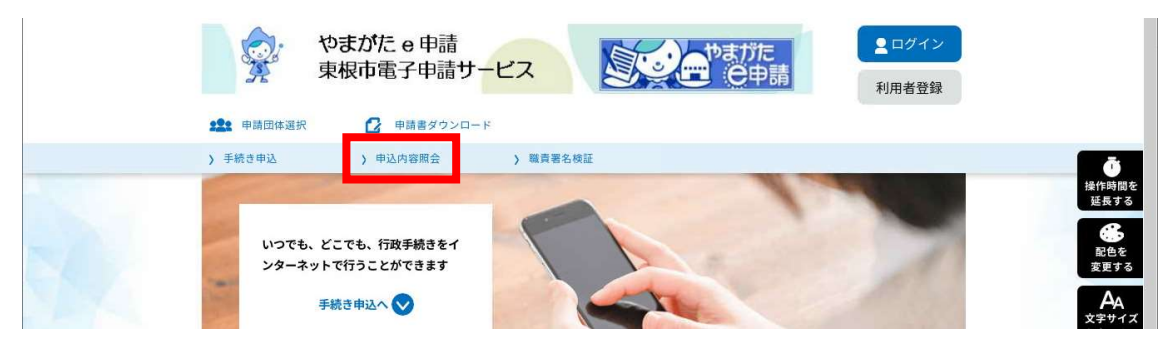

「整理番号」と「パスワード」を入力し、「照会する」をクリック

| 整理番号   | 号を入力してください                                      |                                           |                    |
|--------|-------------------------------------------------|-------------------------------------------|--------------------|
| 申込完了画  | <b>車両、通知メールに記載された</b>                           |                                           | ・<br>操作時間を<br>延長する |
| 整理番号包  | ことがくたさい。                                        |                                           |                    |
| パスワー   | -ドを入力してください                                     |                                           | A                  |
| 申込完了画  | 1回、通知メールに記載された                                  |                                           | 又子リイスを変更する         |
| 7,29-1 | ・をこ人力くたさい。                                      |                                           | (?)<br>ヘルプ         |
|        | 整理番号は半角数字、パスワードは半角英数字(9<br>前後にスペースが入ると正しく認識されず、 | 2字:大文字・小文字)で入力して下さい。<br>照会できませんのでご注意ください。 | <b>P</b><br>FAQ    |
|        | ブイン後に申込を行われた方は、ログインしていただくと、                     | 整理番号やパスワードを使用せずに照会できます。                   |                    |
|        | 照会する                                            | 5 >)                                      | V FA               |

「受験票」をクリックしてダウンロード

※受験票は A4 版白紙の用紙に印刷し、写真を貼り、試験当日持参してください。

| 手続き名    | 令和 年度 東根市職員採用試験受験申込                                                       |  |
|---------|---------------------------------------------------------------------------|--|
| 整理番号    | 505108337110                                                              |  |
| 処理状況    | 完了                                                                        |  |
| 処理履歴    | 2021年6月25日15時22分 ファイルアップロード<br>2021年6月25日15時16分 受理<br>2021年6月25日14時57分 申込 |  |
| 添付ファイル1 | 受險票.pdf                                                                   |  |